## Инструкция по регистрации на сайте do.uriit.ru и записи на курс.

Для регистрации на сайте do.uriit.ru необходимо нажать кнопку «Вход» в основном меню сайта.

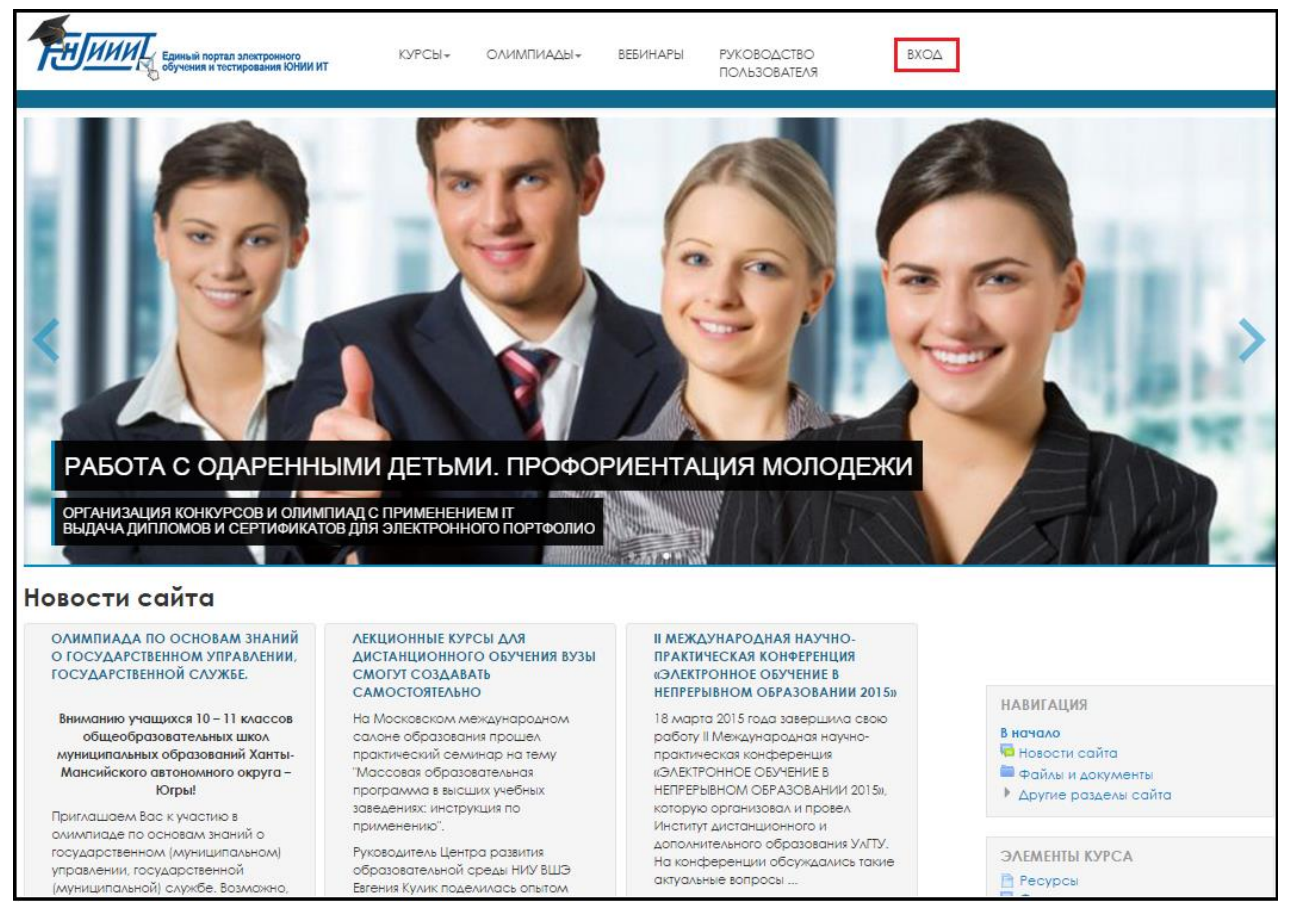

После этого на странице входа Вам нужно нажать кнопку «Создать учётную запись» в

правом нижнем углу экрана.

| Единый портал электронного<br>обучения и тестирования ЮНИИ ИТ                                                                  | КУРСЫ∓       | ОЛИМПИАДЫ≁ | ВЕБИНАРЫ                                                         | РУКОВОДСТВО<br>ПОЛЬЗОВАТЕЛЯ                                                                                                    | вход                                                                                                    |  |  |
|----------------------------------------------------------------------------------------------------|--------------|------------|------------------------------------------------------------------|----------------------------------------------------------------------------------------------------|----------------------------------------------------------------------------------------------------|--|--|
| Войти                                                                                                    |              |            |                                                                  |                                                                                                    |                                                                                                    |  |  |
| Логин<br>Пароль Вход<br>Запомнить логин<br>Забыли логин или пароль?<br>В Вашем браузере должен быть разрешен прием cookies (1) |              |            | Для пс<br>минут<br>курса<br>Поша<br>1. Ук<br>2. На<br>пи         | Вы в первый раз на нашем сайте?<br>Аля полноценного доступа к курсам на этом сайте Вам потребуется потратить пару<br>минут, чтобы самостоятельно создать учетную запись. Для доступа к некоторым<br>курсам может потребоваться «кодовое слово», но сейчас оно Вам не понадобится.<br>Пошаговая инструкция:<br>1. Укажите свои данные в форме «Новая учетная запись».<br>2. На указанный Вами адрес электронной почты сразу же будет отправлено |                                                                                                    |  |  |
| Некоторые курсы, возможно, откј<br>Зайти Гостем                                                                                | рыты для гос | этей       | 3. Пр<br>4. Уче<br>5. Тег<br>6. Ес/<br>по,<br>7. Ит<br>к к<br>па | очитайте это письмо и<br>этная запись будет под-<br>терь выберите заинтер<br>ии для зописи на курс<br>лучили у учителя.<br>ах, теперь у Вас появи,<br>урсам, на которые Вы<br>роль (тот, что Вы указа                                                                                                    | и пройдите по указанной в нем ссылке.<br>дтверждена и Вы войдете в систему.<br>ресовавший Вас курс.<br>требуется кодовое слова, воспользуйтесь тем, что<br>ился полный доступ к курсу. С этого момента для доступа<br>и записались. Вам будет достаточно ввести логин и<br>или заполняя форму). |  |  |
|                                                                                                    |              |            |                                                                  |                                                                                                    | Создать Учетную Запись                                                                                                    |  |  |

Далее необходимо заполнить все поля онлайн-формы реальными данными о себе.

| <ul> <li>Выберите имя пользователя и пароль</li> </ul> |                                        |                         |  |  |  |  |  |  |
|--------------------------------------------------------|----------------------------------------|-------------------------|--|--|--|--|--|--|
|                                                        |                                        |                         |  |  |  |  |  |  |
| ∧огин*                                                 | login                                  |                         |  |  |  |  |  |  |
|                                                        |                                        |                         |  |  |  |  |  |  |
|                                                        | Пароль должен содержать си             | имволов - не менее 1    |  |  |  |  |  |  |
| Пароль                                                 | [                                      |                         |  |  |  |  |  |  |
| nupons                                                 |                                        | Показать                |  |  |  |  |  |  |
|                                                        |                                        |                         |  |  |  |  |  |  |
| <ul> <li>Заполните информацию о себе</li> </ul>        |                                        |                         |  |  |  |  |  |  |
|                                                        |                                        |                         |  |  |  |  |  |  |
| Адрес электронной почты-                               | mno@uriit.ru                           |                         |  |  |  |  |  |  |
|                                                        | ອາດອີນເຫັກ ແ                           |                         |  |  |  |  |  |  |
| pa3)*                                                  | Inveguna, o                            |                         |  |  |  |  |  |  |
|                                                        |                                        |                         |  |  |  |  |  |  |
| Инициалы имени и отчества<br>(ввести через пробел)*    | ИИ                                     |                         |  |  |  |  |  |  |
|                                                        |                                        |                         |  |  |  |  |  |  |
| Фамилия*                                               | Иванов                                 |                         |  |  |  |  |  |  |
|                                                        | ··· ·································· |                         |  |  |  |  |  |  |
| город-                                                 | Ханты-Мансииск                         |                         |  |  |  |  |  |  |
| Страна                                                 | Pasawa                                 | ▼                       |  |  |  |  |  |  |
| - 1 p = 1 - 2                                          | 1 UUUNA                                | •                       |  |  |  |  |  |  |
| <ul> <li>Лополнительная информация</li> </ul>          |                                        |                         |  |  |  |  |  |  |
|                                                        |                                        |                         |  |  |  |  |  |  |
| Возраст*                                               | 25                                     |                         |  |  |  |  |  |  |
|                                                        | · · · · · · · · · · · · · · · · · · ·  |                         |  |  |  |  |  |  |
| Тип образовательного                                   | Учреждение высшего профессии           | онального образования 🔻 |  |  |  |  |  |  |
| учреждения*                                            |                                        |                         |  |  |  |  |  |  |
| выберите свой класс или курс                           | 5                                      | •                       |  |  |  |  |  |  |
| •                                                      |                                        |                         |  |  |  |  |  |  |
| Даю согласие на обработку                              | 8                                      |                         |  |  |  |  |  |  |
| моих персональных данных.*                             |                                        |                         |  |  |  |  |  |  |
|                                                        |                                        |                         |  |  |  |  |  |  |
|                                                        |                                        |                         |  |  |  |  |  |  |
|                                                        | Сохранить Отмена                       |                         |  |  |  |  |  |  |

После заполнения всех полей онлайн-формы необходимо нажать кнопку «Сохранить». Вы перейдёте на страницу с сообщением о необходимости подтверждения регистрации.

| Единый портал электронного обучения и тестирования ЮНИИ ИТ                                                                                                    | КУРСЫ - | олимпиады- | ВЕБИНАРЫ | РУКОВОДСТВО<br>ПОЛЬЗОВАТЕЛЯ | вход |  |  |  |  |
|----------------------------------------------------------------------------------------------------|---------|------------|----------|-----------------------------|------|--|--|--|--|
| На указанный Валли адрес электронной почты ( <b>mno@utiit.ru</b> ) было отправлено письмо с простыми инструкциями для завершения регистрации.<br>Если у вас появятся проблемы с регистрацией, свяжитесь с администратором сайта.<br><mark>Продолжить</mark> |         |            |          |                             |      |  |  |  |  |

Далее Вам нужно зайти на Вашу почту и подтвердить регистрацию, открыв пришедшее Вам письмо «Портал электронного образования и тестирования в ХМАО-Югре: подтверждение учетной записи» и нажав на находящуюся в нём ссылку.

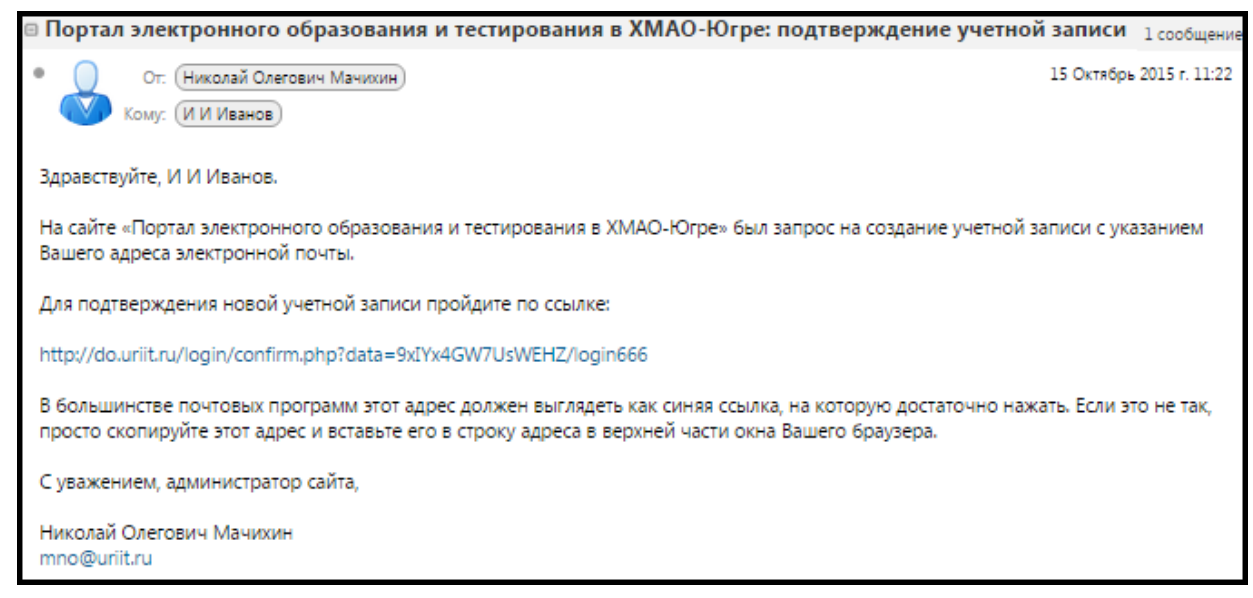

Вы переместитесь обратно на сайт do.uriit.ru. На этом регистрация считается завершённой и можно перейти к записи на курс. Для этого Вам необходимо в основном меню выбрать интересующий Вас раздел и нужный Вам курс.

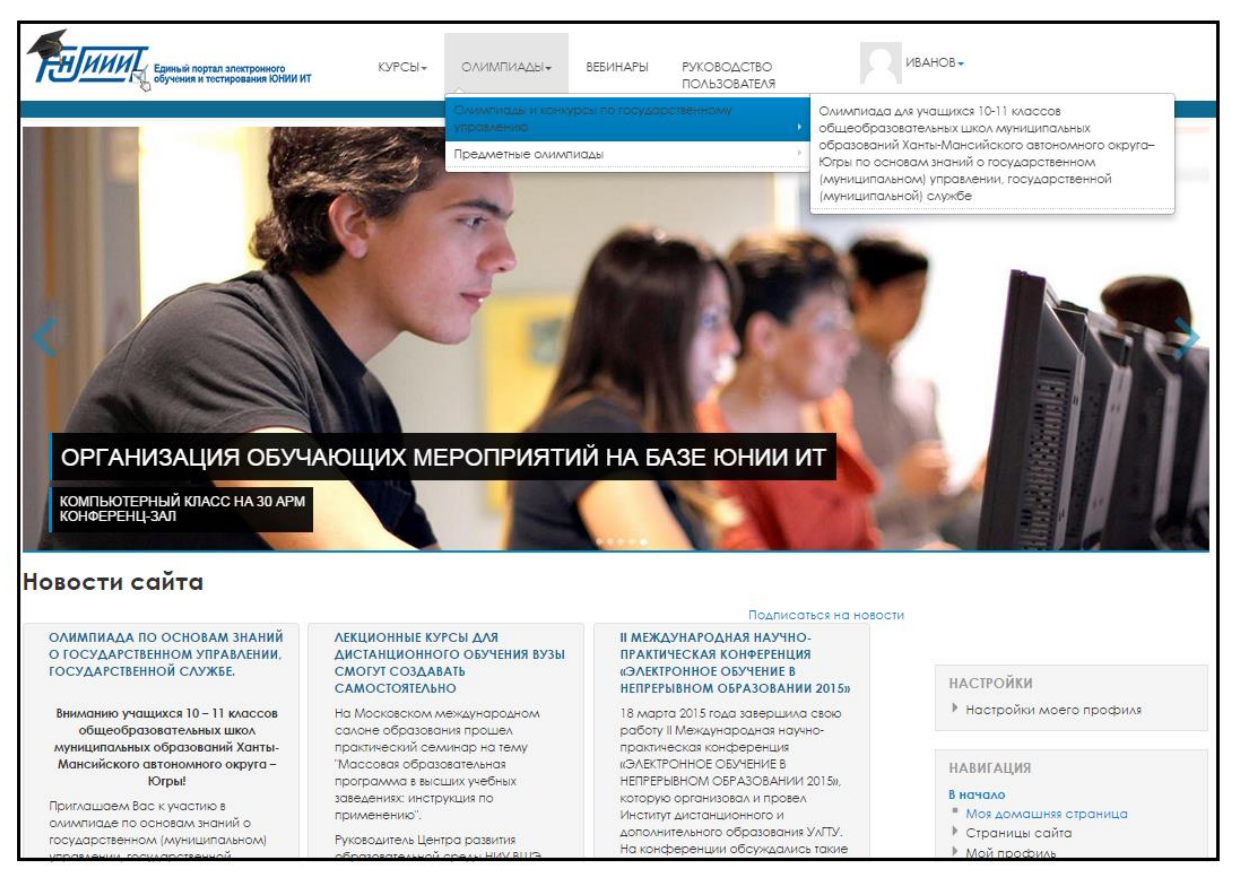

На странице курса Вам нужно нажать на ссылку «Записаться на курс» (левая часть экрана).

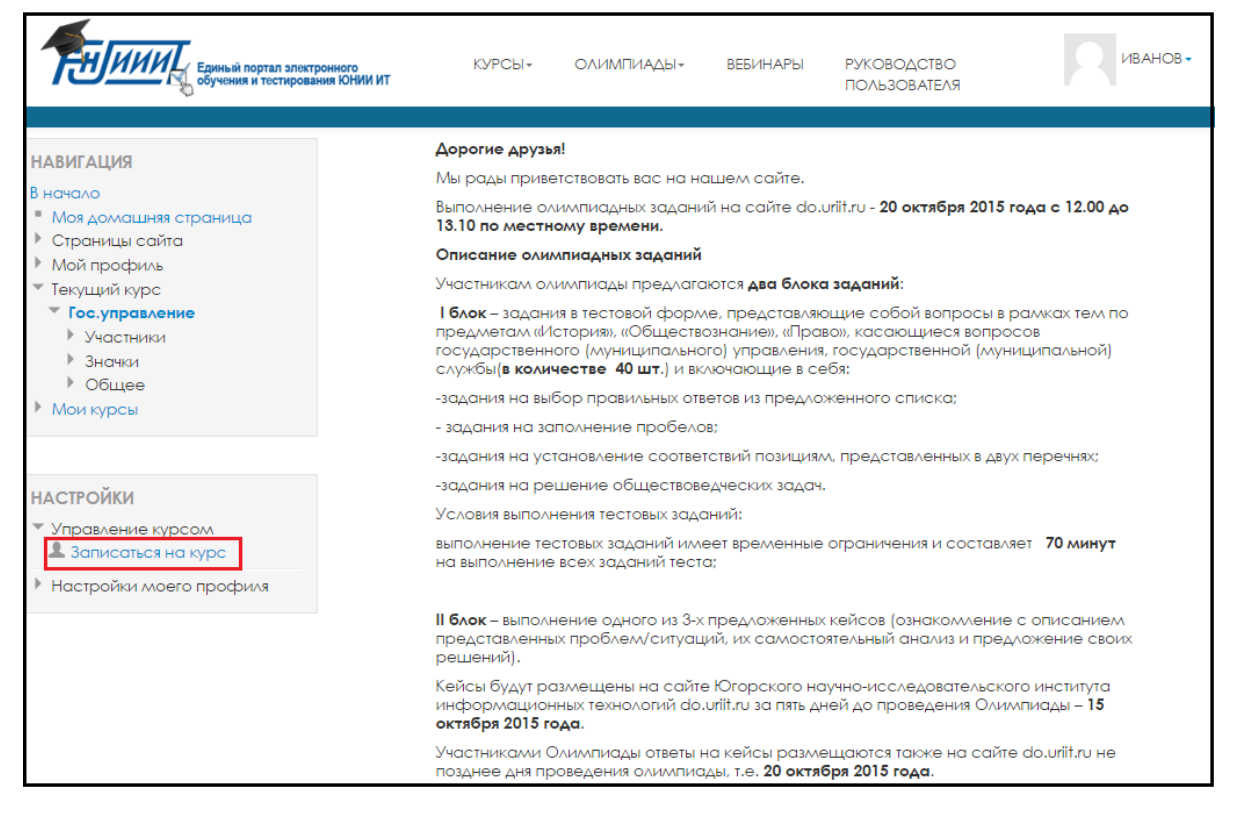

Вы переместитесь на страницу с запросом о подтверждении записи на курс. После нажатия кнопки «Записаться на курс» внизу экрана, Вы будете записаны на курс.

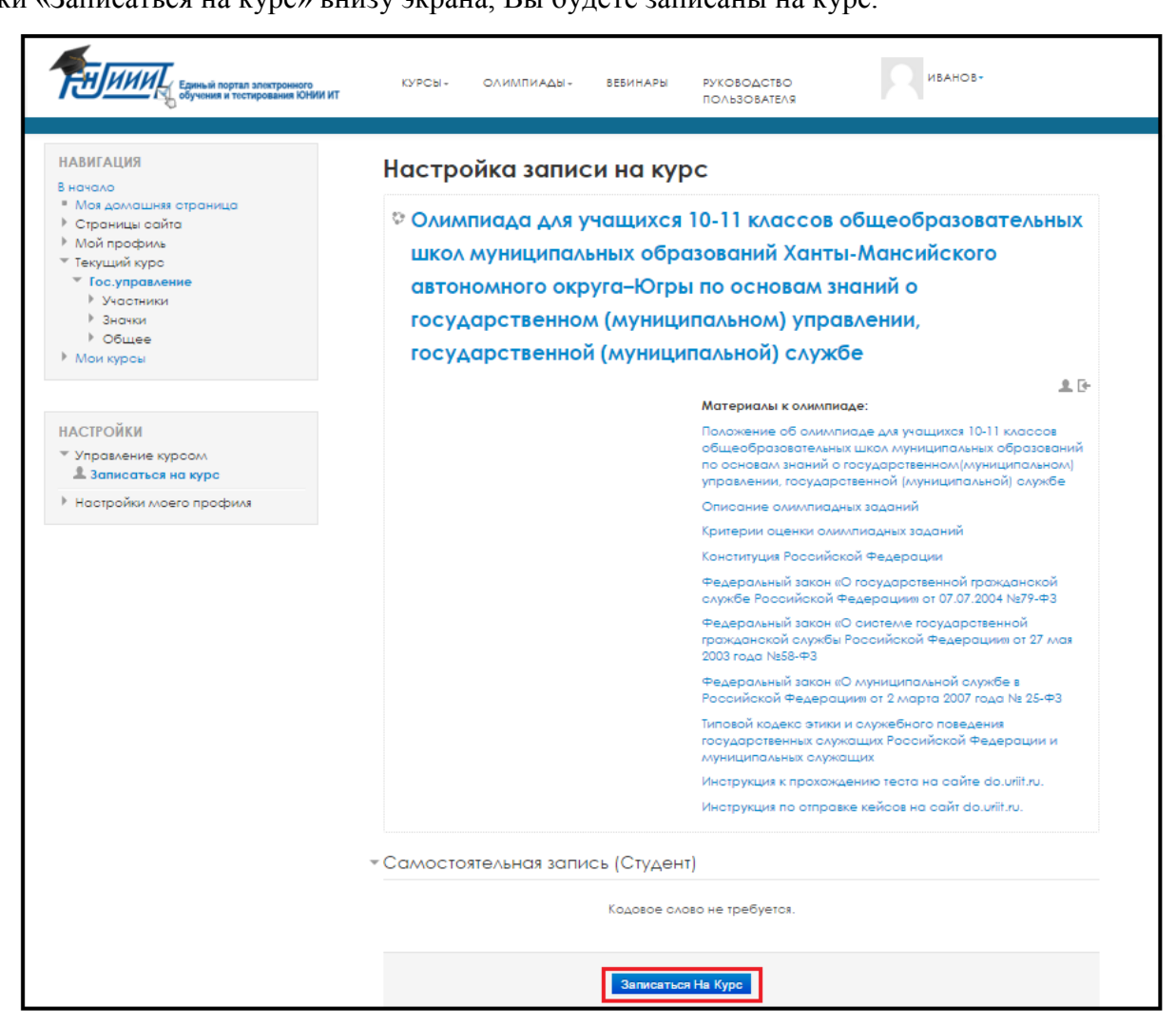